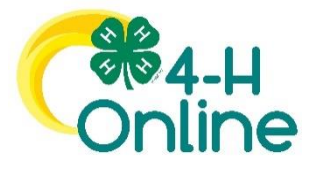

# 4-H Online 2.0 Family Enrollment Guide

### Editing a Curry County 4-H Online Account

Last year Curry County 4-H enrolled your family (Volunteers and/or Members)

using 4-H On-line

### 2021-2022 4-H Enrollment Instructions

For all Leaders, Volunteers and Youth

This year everyone is asked to do their own on-line 4-H Enrollments.

No more paper copies!

**Step 1:** Follow the directions on the 4-H Online 2.0 enrollment guide "Logging in to an Existing 4-H Online Account"

**Step 2:** Send in or drop off any member fees that are due. Volunteers and Leaders do not pay any enrollment fees but 4-H Youth do. You can pay with a check, cash or credit card (please no cash in the mail).

#### 4-H Enrollment Fees

Enrollment fees include the county fee and applies to all youth age 5 -18 (including Cloverbuds)

1 or 2 children per family Additional children per family

| Until Jan. 31, 2022     | \$25 each child | \$10 each child |
|-------------------------|-----------------|-----------------|
| Jan. 30, 2022 and after | \$30 each child | \$10 each child |

Insurance is based on projects, members participating in Horse or Motorsports projects pay \$2 per child, any other project areas are \$1 a year. Please add the insurance fee to your payment.

Member enrollments are needed ASAP but no later than February, 2022 for returning members. **Members cannot attend more than one club meeting without being reinrolled.** 

**Step 3:** Once we receive an email notification from 4-H Online that you have re-enrolled <u>and</u> we have received your enrollment fees (when applicable) we will send you an email saying your enrollment is complete.

Note: if you are a volunteer you are also required to complete your OSU Youth Safety Training before you enrollment on 4-H Online is complete.

| Logging in to a                                                                                                    | n Existing 4-H Online Account                                                                                                    |
|----------------------------------------------------------------------------------------------------|----------------------------------------------------------------------------------------------------|
| <ol> <li>Go to <u>http://v2.4honline.com</u>.</li> <li>If you had an account in 4-H Online<br/>last year, Enter your email address<br/>and password.</li> <li>Click Sign-In</li> </ol>                                                                                                    | Email<br>Password                                                                                                    |
| "Reset Password?" to receive an email<br>with a link to set a new password.                                                                                                    | Sign in<br>Don't have an account?<br>Reset password?                                                                                                    |
| <ul> <li>If you are returning to 4-H, your member record will be listed on the family Member List.</li> <li>Youth Members click "Enroll Now" under the Program you want to enroll and proceed to Step 1 below.</li> <li>Adult Members Go To Page 5</li> <li>Adding a new member to an existing family account, click "Add Member" and follow the steps for <u>"Adding a New Member to an Existing Family" on page 7</u> then come back here and continue to the steps below.</li> </ul> | Clover       Main Manual Clover         Statistication Clover       Statistication Clover         Main Statistication Clover       Main Statistication Clover         Main Clover       Pagener         Main Clover       Pagener         Main Clover       Pagener         Main Clover       Pagener         Main Clover       Pagener         Main Clover       Pagener         Main Clover       Pagener         Main Clover       Pagener         Main Clover       Pagener         Main Clover       Pagener         Main Clover       Pagener         Main Clover       Pagener         Main Clover       Ver         Tass 4: Hwath A Boerdesignent       Clover         Main Clover       Ver         Main Clover       Year 4: Hwath A Boerdesignent         Main Clover       Year 4: Hwath A Boerdesignent         Main Clover       Year 4: Hwath A Boerdesignent         Main Clover       Year 4: Hwath A Boerdesignent         Main Clover       Year 4: Hwath A Boerdesignent         Main Clover       Year 4: Hwath A Boerdesignent         Main Clover       Year 4: Hwath A Boerdesignent         Main Clover       Year 4: Hwath A Boerdesignett |
| <ol> <li>Select the member's Grade and click<br/>Next.</li> </ol>                                                                                                    | Enrollment ×  School Grade  What school grade is this member in?  Grade  4  Back Next                                                                                                    |
| <ol> <li>Select to Confirm that you would like<br/>to enroll as a Club Member. Click<br/>Enroll</li> </ol>                                                                                                    | Confirm Envoltment  Enrollment  School Grads  Confirm Envoltment  I'm confirming I want to enroll in 4-H as a ClubMember  Enrolt                                                                                                    |

| 3. Click the <b>Select Clubs</b> button.                                                                                                    | Joing Clayer<br>388 Statistications<br>Class Papers Dates would have been been been been been been been be                                                                                                    |
|----------------------------------------------------------------------------------------------------|----------------------------------------------------------------------------------------------------|
| <ol> <li>Select Curry County.</li> <li>Click Add next to the Club you would<br/>like to join.</li> <li>Repeat the above steps to add all of<br/>the Clubs you would like to<br/>participate.</li> </ol>                                                                                                    | Add Clubs     ×       County*     •       Bowle     •       4 H Livestock Booster Club     Add       4 H Shooting Sports Project - Archery     Add       4 H Shooting Sports Project - Pitol     Add                                                                                                    |
| <ol> <li>If you have enrolled in more than one club, be sure the Primary club is marked correctly. If not, click the Change to Primary button to mark a different Club as your Primary Club.</li> <li>Click the  to remove a Club from the list.</li> <li>Once all of your Clubs are added, click Next.</li> </ol> | Joey Claver       Dis 2000 Envertiment       Other     Prejects       Other     Prejects       Other     Prejects       Other     Prejects       Other     Prejects       Other     Prejects       Other     Prejects       Other     Prejects       Other     Prejects       Other     Prejects       Other     Device       Prejects     Other       Device     Dovice       Prejects     Other       Device     Dovice       District     Blood       District     Blood       District     Blood                                                                                                    |
| 1. Click Select Projects                                                                                                    | Add Projects x                                                                                                    |
| <ol> <li>Select the Club (Onits) you want your project to be associated.</li> <li>Click the Add button next to the project you want to add to the member's enrollment.</li> <li>Repeat the above steps for each project you would like to participate.</li> <li>Click the  to remove any projects</li> </ol>       | Date       Page       Latin       Page       Date       Page       Date       Date                                                                                                    |
| <ol> <li>Click Next once <u>all</u> your projects have been added.</li> </ol>                                                                                                    | Joev Clover                                                                                                    |
|                                                                                                    | Project     Cuestons     Health Form     Consents     Payment     Constraint       Arts & Crafts     Bonie County 4-H     Image: County 4-H     Image: County 4-H |
| <ol> <li>Click "Show Questions"</li> <li>Complete the enrollment questions.<br/>Some of the questions will be<br/>completed for you based on what you</li> </ol>                                                                                                    |                                                                                                    |

| entered when you created your<br>record.<br>Click <b>Next</b> when you are finished.                                                                                                    | Jory Clover         Data Lationaria         Data Lationaria |  |  |  |  |
|----------------------------------------------------------------------------------------------------|----------------------------------------------------------------------------------------------------|--|--|--|--|
| <ol> <li>9. Next complete all required Health<br/>form fields and Consents.</li> <li>10. Click the Next at the bottom of each<br/>page.</li> </ol>                                                                                                    | Joby Clover         2013 2005 footness         Out       Pagent         Out       Pagent         Agent       Institutions         Agent       Institutions         Automations       Institutions         Automations       Institutions         Automations       Institutions                                                                                                    |  |  |  |  |
|                                                                                                    | Joey Clover<br>20 300 traininet<br>Data Papa Dates Not from Owen Payer Code<br>Code of Conduct<br>To the for the factor at linest<br>Metriced factors from<br>Paper ( databa factors *<br>Paper ( databa factors *<br>Paper ) Net - 1+81*                                                                                                    |  |  |  |  |
| Payments <b>Click Show Payment Options</b><br>31. Member fees are paid with check or cash<br>at the Curry County Extension office (checks<br>can be mailed). Click <b>Pay By Check</b> -it is your<br>only choice. (Please note, you can still pay by<br>cash but will need to visit the Extension office | Select a payment method     Fees       Or     Uriversity of Mayland -     \$10.00       Add New Card     Stot content of the     Stot content of the       Cardholder Hame     Stot content of the     Stot content of the       Cardholder Hame     Stot content of the     Stot content of the       Experiation Month     Year     Validation (CVV)       01 - January     2000     Stot content content of the                                                                                                    |  |  |  |  |
| <ul> <li>during open hours). Click Confirm.</li> <li>32. Click Next to review your enrollment</li> <li>33. Once you have verified that the Clubs and<br/>Projects are listed correctly, click the Submit</li> </ul>                                                                                       | Selected Oluios     University of Maryland -<br>Youni: Enclaimer Fee     \$10.00       Farmers: Fortune:     Total:     \$10.00       Selected Payments:     \$10.00       CLOVERS (Ages 5-7) - Farmers Fortune     \$10.00       Back     Butternt                                                                                                    |  |  |  |  |
| button.<br>Congratulations, your enrollment is complete!<br>You will receive an email to let you know your e                                                                                                    | nrollment has been submitted. You will receive another email when                                                                                                    |  |  |  |  |
| your County Extension office has approved your<br>enrollment status on the Member List.                                                                                                    | r enrollment and your fees have been paid. You may view the                                                                                                    |  |  |  |  |

enrollment status on the Member List.

## Adult Volunteer Enrollment

If you are returning to 4-H, your Volunteer record will be listed on the family Member List. Click "Enroll Now" under the Program in which you would like to enroll.

If you are a new volunteer and your name is not yet listed, click "Add Member" and follow the steps for <u>"Adding a</u> <u>New Member to and Existing Family,"</u> then continue to Step 1 below.

| This section is a bit tricky.<br>*Read and follow these instructions<br>completely.<br>Click Select Volunteer Types. Click the<br>dropdown and select <u>Club Volunteer</u> , then<br>click Add next to Contact, Project or<br>Resource Volunteer.<br>Then you <u>must</u> Select Volunteer Types<br>AGAIN. Click the dropdown and select<br>Drainet Volunteer, then slick Add next to | Add Volunteer Type       ×         Volunteer Type       •         Club Volunteer       •         Club Volunteer       •         Club Volunteer       •         Chaperone       •         Cach       •         Committee Member       •         Valueteer Type       •         Valueteer Type       •         Project Volunteer       •         Consertie       •         Consertie       •         Valueteer Type       •         Haath Form       Consertie         Payment       Conternie                                                                                                    |
|----------------------------------------------------------------------------------------------------|----------------------------------------------------------------------------------------------------|
| Contact Project or Resource Volunteer                                                                                                    | Type Title Fees                                                                                                    |
| Make a mistake click the $\overline{\mathbb{W}}$ .<br>If you don't follow these instructions you<br>may not be able to indicate your club or<br>projects.                                                                                                    | Salect Volunteer Types Total: \$0.00                                                                                                    |
| 1. Click Next.                                                                                                    |                                                                                                    |
| You will see the Clubs Screen.                                                                                                    | Joey Clover<br>20 20 Clover                                                                                                    |
| 2. Click the Select Units button.                                                                                                    | O     O     O |
| 3. Click Add next to the Unit (Club) you                                                                                                    | Clubs Fees                                                                                                    |
| would like to join.                                                                                                    | Total Bolto Passes addrt your Quba: Nor may entil It as many Quba as you would Non. Have Surt                                                                                                    |
| 4. To add additional clubs click Select                                                                                                    |                                                                                                    |
| Units and add other clubs you want to                                                                                                    |                                                                                                    |
| participate.                                                                                                    |                                                                                                    |
| *If you have exampled in more than and alub                                                                                                    | Add Clubs ×                                                                                                    |
| he sure the Primary club is marked correctly                                                                                                    | Country*                                                                                                    |
| If not click the Change to Primary button to                                                                                                    | Bowie                                                                                                    |
| mark a different Club as your Primary Club                                                                                                    | 4-H Livestock Booster Club Add                                                                                                    |
|                                                                                                    | # 4-H Shooting Sports Project - Archery Add                                                                                                    |
| 5. Once all of your Clubs are added, click<br><b>Next</b>                                                                                                    | 4-H Shooting Sports Project - Pistol Add                                                                                                    |

| <ol> <li>6. Click Select Projects</li> <li>7. Select the club (Units) that you want<br/>your project to be associated.</li> <li>8. Click the Add button next to the<br/>project you want to add to your<br/>enrollment.</li> <li>9. Repeat the above steps for each<br/>project you would like to participate.</li> <li>10. Click the W to remove any projects</li> <li>Click the Next button after all your<br/>projects have been added.</li> </ol> | Joy Clover         Name         Name         Nam         Nam                                                                                                    |
|----------------------------------------------------------------------------------------------------|----------------------------------------------------------------------------------------------------|
| <ul> <li>11. Complete the enrollment questions.<br/>Some of the questions will be<br/>completed for you based on what you<br/>entered when you created your<br/>record.</li> <li>12. Click <b>Next</b> when you are finished.</li> </ul>                                                                                                    | Josef Clover       Data     Para     Data       Cala     Para     Data       Cuestions     Cuestions     Cuestions       Unspected     Cuestions     Cuestions       Unspected     Cuestions     Cuestions       State     Cuestions     Cuestions       Unspected     Cuestions     Cuestions       State     Cuestions     Cuestions       State     Cuestions     Cuestions       State     Cuestions     Cuestions       State     Cuestions     Cuestions       State     Cuestions     Cuestions       State     Cuestions     Cuestions                                                                                                    |
| <ul> <li>13. Complete all required forms and consents for your enrollment. Once done click Next at the bottom of each page.</li> <li>14. Click Next to review your enrollment</li> <li>15. Once you have verified that the Clubs and Projects are listed correctly, click the Submit button.</li> <li>16. Congratulations, your enrollment is complete!</li> </ul>                                                                                    | Joey Clover         Bit Static outward         Lee       Pages         Lee       Pages |
|                                                                                                    | Selected Chairs     University of Maryland - \$10.00       Farmers Fortune, Chates - Primary     Total: \$10.00       Selected Projects     Selected Projects       CLOVERS (riges 5-7) - Farmers Fortune     With 4000 \$10.00                                                                                                    |

You will receive an email to let you know your enrollment has been submitted. Please call our office 503-623-8395 if you have any questions.

<u>To add another member to your family</u> (youth or adult) click **Member List** -> **Add Member.** And begin the process over again.

### Adding a New Member to an Existing Family

| 6.                              | Select <b>4-H</b> as the program you want to join.                                                                                                    |                                                              |                                                                                                    |                                                |   |  |
|---------------------------------|----------------------------------------------------------------------------------------------------|--------------------------------------------------------------|----------------------------------------------------------------------------------------------------|------------------------------------------------|---|--|
| 7.<br>8.                        | Enter the member's information.<br>Click the <b>Next</b> button.                                                                                                    | Renter List<br>Profile<br>Emails<br>Crefit Cards<br>Invoices | Pote<br>Frot Name *<br>Midde Name<br>Lati Name *<br>Potened Name<br>Birth Date *                                                                                       | Add Member<br>Poor The<br>Coore a date<br>Inst | B |  |
| 15.<br>16.<br><b>17.</b><br>18. | Complete the "About You" form<br>with the requested information<br>Click the <b>Next</b> button.<br>Select <b>"I want to join 4-H as a New or Returning 4-H</b><br><b>Club Member".</b><br>Click the <b>Finish</b> button. |                                                              | About You Bin Guider * Senting Gender * Senting Gender * Senting Gender * Coses * Coses * Coses * Coses * Are you of Haparia or Lation attrivialy* Reduces * Reduces * | Add Member<br>Meet Tou                         |   |  |

For youth: return to page 2 of these directions

For adults: return to page 5 of these directions.